## PowerSchool - Automated Rostering Plugin Guide

### Before Getting Started With the Plugin Installation

- Please make sure that you have the plugin zip file downloaded to your computer. If you received this file as an email attachment, please be sure to download it to a location on your computer.
- 2. Please make sure you have PowerSchool version 20.11 or higher running. To check which version of PowerSchool you are running, go to your login screen.
- 3. \*\*Special Note\*\* You are most likely on the latest version of PowerSchool with the 2024 updated user interface. If the screenshots below don't look like your version of PowerSchool, skip to PAGE 8 for plugin installation instructions for older versions of PowerSchool.

Instructions continued on the next page...

## Steps to Install Automated Rostering Plugin for PowerSchool

 Login to your PowerSchool account as an administrator. In the left hand navigation, under the "System Management", click the "Server" link, then click the "Plugin Configuration" link.

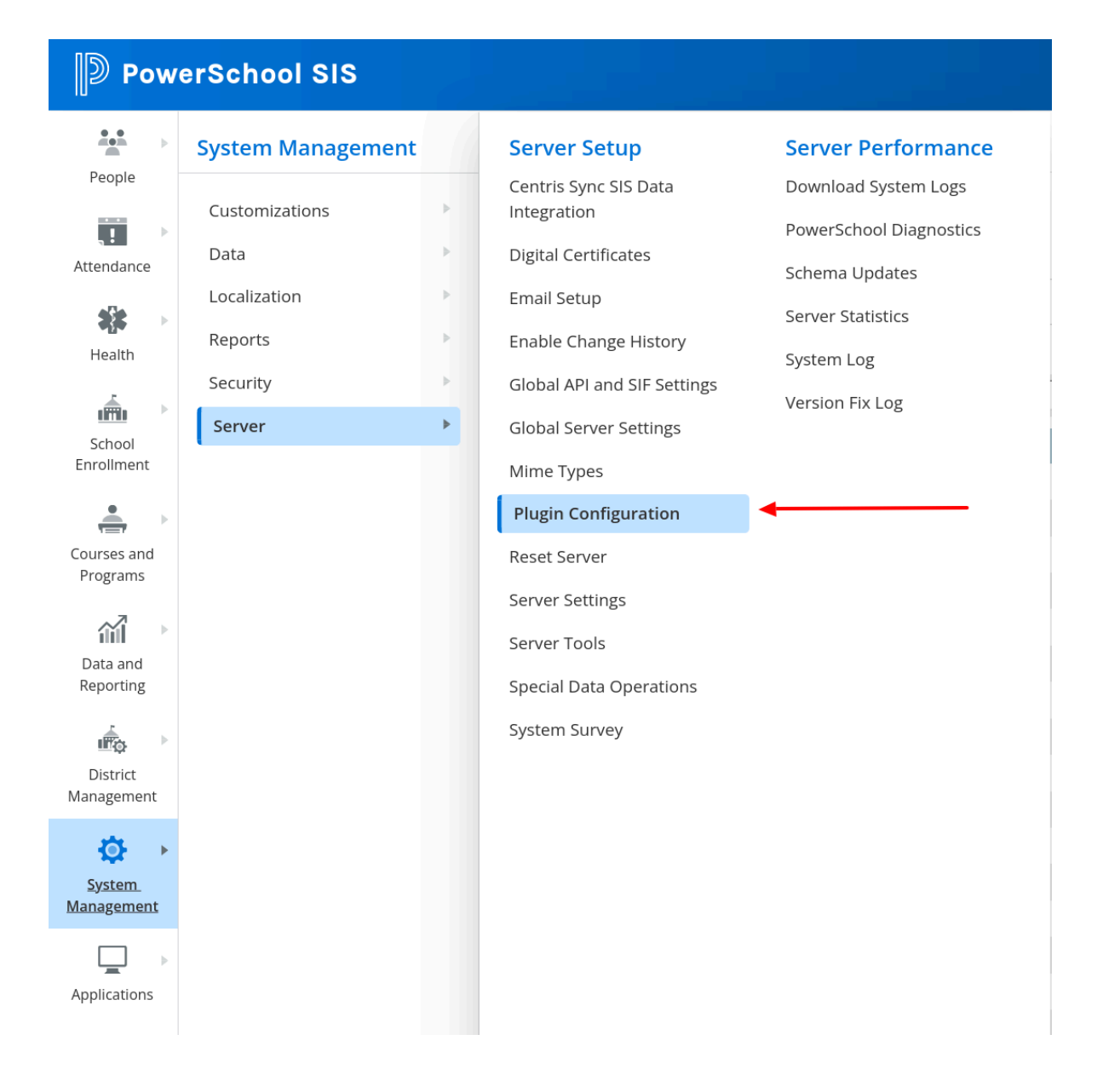

2. From the "Plugin Management Dashboard", click the "Install" button.

| Plugin Management Dashboard |                         |
|-----------------------------|-------------------------|
| Installed Plugins           |                         |
|                             | Install Resource Report |

3. From the "Plugin Install" page, click on the "Choose File" button and select the zip plugin file you received from your computer's file system.

| Choose a plugin installation file to install, or browse for a p | lugin.                     |         |
|-----------------------------------------------------------------|----------------------------|---------|
| Plugin Installation File                                        | Choose File No file chosen | Install |
| Browse Plugins                                                  | Browse                     |         |
|                                                                 |                            | Cancel  |

4. One the file path to the plugin is visible in the "choose file" field, Click the "Install" button, and the plugin will automatically install. If the installation is successful, you will be taken to the "Plugin Management Dashboard" with a green success message displayed.

## **Plugin Management Dashboard**

The plugin was installed successfully.

**Plugin Install** 

5. At this point, the plugin is installed, but must still be enabled. To enable the plugin, select the check box on the same line as the plugin:

| ✓ T  | ne plugin was installed successfully. |         |         |                      |                |                 |
|------|---------------------------------------|---------|---------|----------------------|----------------|-----------------|
| Inst | alled Plugins                         |         |         |                      |                |                 |
|      |                                       |         |         |                      | Install        | Resource Report |
|      |                                       | Filter: |         |                      |                |                 |
|      | Name                                  |         | Version | Installed/Updated On | Enable/Disable | Actions         |
| 1    | ABC Company PowerSchool Plugin        |         | 1.12    | 05/17/2024           |                | Delete          |

Plugin Management Dashboard

 After selecting the checkbox as instructed in step 6, a window will slide in from the right of your screen (example images below). Review the "Data Access Requests" at the top and click the "Enable" button at the bottom of this window.

| nable Plugin                                                |                                            |               |           |
|-------------------------------------------------------------|--------------------------------------------|---------------|-----------|
| Are you sure you want to enab                               | le the ABC Company PowerSc                 | hool Plugi    | n plugin? |
| Plugin Content                                              |                                            |               |           |
| Please note that this plugin contains conte<br>includes:    | ent that has not been verified by PowerSch | nool Group LL | C. This   |
| <ul><li>Data Access Requests</li><li>PowerQueries</li></ul> |                                            |               |           |
| Data Access Requests                                        |                                            |               |           |
| Enabling this plugin allows it to access                    | the following fields.                      |               |           |
| Table                                                       | Field                                      | Access        | Secured   |

\*There is a list of tables and fields that the plugin is requesting access to

#### **District Responsibilities**

The District acknowledges that any plugin it downloads for use with the PowerSchool software application ("PowerSchool") to enable a thirdparty application to access data contained within PowerSchool ("Third-Party Application") is provided by a third party and not PowerSchool Group LLC ("PowerSchool").

The District's use of the plugin and/or Third-Party Application shall be governed by the District's agreement with such third party. The District expressly acknowledges that its installation, use, deployment, or download of a plugin or Third-Party Application is done at the District's sole risk.

The District understands that the use of any plugin or Third-Party Application may allow such items to access, use, transfer, extract, or export personally identifiable data ("PID") of District personnel and students from PowerSchool to Third-Party Applications and that such transfer or export of PID to a Third-Party Application is not governed by the terms of the PowerSchool-Licensed Product Agreement. Any such access, use, transfer, extract, or export of PID from PowerSchool to a Third-Party Application will be exclusively governed by the applicable agreement between the District and the provider of the plugin and/or Third-Party Application.

The District shall be solely responsible for complying with all applicable state and federal laws regarding the disclosure of PID to third parties and PowerSchool shall have no liability, whatsoever, to the District, or any other party, for claims arising from or related to the District's use of any plugin or Third-Party Application.

The District understands that the Database Extension and Page Customization plugin may modify the PowerSchool schema and change application pages. Further, the District shall indemnify and hold PowerSchool and its licensors harmless from and against any loss, damage, liability, claim or expense resulting from Third-Party claims arising from the District's use of any plugin or Third-Party Application.

Enable Cancel

The plugin is now installed and you will see the check box indicating it is also now enabled. From the Plugin Management Dashboard, click on the name of the plugin to go to the **"Summary Page**" of the plugin.

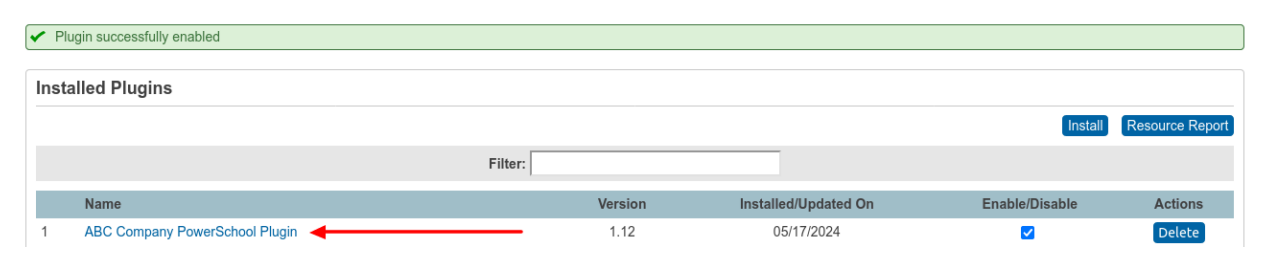

#### **Plugin Management Dashboard**

7. On the "Plugin Summary Page", click the "Data Provider Configuration" link.

ABC Company PowerSchool Plugin Setup

| General Information         |                                |
|-----------------------------|--------------------------------|
| Plugin Name                 | ABC Company PowerSchool Plugin |
| Plugin Description          | ABC Company Integration        |
| Plugin Version              | 1.12                           |
| Publisher                   | ABC Company                    |
| Publisher Email             | support@example.org            |
| Installed By                |                                |
| Installed/Updated On        | 05/17/2024                     |
| Enabled                     | True                           |
| Update Plugin               | Update                         |
|                             | Print Resource Details         |
| Installed Resources         |                                |
| Data Access Requests        |                                |
| PowerQueries                |                                |
| Function                    | Description                    |
| Data Provider Configuration | Data Provider configuration    |

 After clicking on the "Data Provider Configuration" link from the previous step, you will see The "OAuth Credentials" that includes your ClientID and Client Secret.

\*Note - If you are on a later version of PowerSchool, you may see the **"Additional Configuration**" section. In this section, please make sure the **"Access Level for v1 APIs**" is set to **"Read Access"** and the **"Maximum Page Size**" is set to **100**, then click **"Submit**".

| Access Level for v1 APIs                | Read Access V                       |  |
|-----------------------------------------|-------------------------------------|--|
| Maximum Page Size                       | 100 (1 - 1000)                      |  |
| Increasing the page size                | e may adversely impact performance. |  |
| <ul> <li>Maximum Page Size d</li> </ul> | pes not apply to PowerQueries       |  |

9. Next, you will copy the "Client ID" and "Client Secret" into our configuration.

| OAuth Credentials                                                                                                  |                                      |  |  |  |
|----------------------------------------------------------------------------------------------------|--------------------------------------|--|--|--|
| 'his information needs to be provided to authorized third-party vendors to facilitate their access to PowerSchool. |                                      |  |  |  |
| A This is sensitive data and should be kept secure to prevent unauthorized access to PowerSchool.                  |                                      |  |  |  |
| Client ID                                                                                                    | c86wa1c6-8946-78z3-8541-85g486648756 |  |  |  |
| Client Secret                                                                                                    | 5eaeq908-e669-24ba-e0e5-b6a3ed9bd9qa |  |  |  |
|                                                                                                    |                                      |  |  |  |

In the secure webform that loaded when you clicked on the link from our email, under the heading **"PowerSchool Connection"**, you can now enter the **OAuth Client ID, OAuth Client Secret, and API Endpoint**\*

\*The **API endpoint** is typically **the web address where you login to PowerSchool** (Example <u>https://yourdistrict.powerschool.com</u>, or <u>https://powerschool.yourdistrict.com</u>)

| 2. Follow the downloaded instructions to install the P<br>3. Complete the form below and enter the API Endpo | owerSchool Plugin<br>owerSchool Plugin and receive the<br>int, Client ID, and Client Secret. | API Endpoint, Client ID, and Client Secret. |                  |
|----------------------------------------------------------------------------------------------------|----------------------------------------------------------------------------------------------|---------------------------------------------|------------------|
|                                                                                                    |                                                                                              |                                             |                  |
| PowerSchool Connection                                                                                       | I                                                                                            |                                             |                  |
| API Endpoint                                                                                                 | ±                                                                                            | OAuth2 Client ID                            | ©                |
| OAuth2 Client Secret                                                                                         | <mark>@</mark>                                                                               |                                             |                  |
|                                                                                                    |                                                                                              |                                             | Save Save & Done |

# Steps to Install Automated Rostering Plugin for PowerSchool (Older PowerSchool Versions)

 Login to your PowerSchool account as an administrator. In the left hand navigation, under the **"Setup"** section, click the **"System**" link.

| PowerSchool SIS                               |                                   |  |  |
|-----------------------------------------------|-----------------------------------|--|--|
| Functions                                     | Start Page > System Administrator |  |  |
| Attendance<br>Dashboard<br>Enrollment Summary | System Administrator              |  |  |
| Health Management<br>Importing & Exporting    | Attendance                        |  |  |
| Incident Management<br>Master Schedule        | Attendance Bridge Synchronization |  |  |
| Search Attachments<br>Special Functions       | Data Management                   |  |  |
| Special Programs<br>Teacher Schedules         | Assign New Student Numbers        |  |  |
| Penorts                                       | AutoComm Setup                    |  |  |
| Reports                                       | AutoSend Setup                    |  |  |
| System Reports                                | Change Course Number              |  |  |
| Reportivorks                                  | Change History                    |  |  |
| People                                        | Clear Activities                  |  |  |
| Student Search                                | Custom Fields / Screens           |  |  |
| Staff Search                                  | Direct Database Export (DDE)      |  |  |
| Enroll Student                                | Page and Data Management          |  |  |
| Create Staff                                  | Photo Management                  |  |  |
| Create Contact                                | Special Operations                |  |  |
| Setup                                         |                                   |  |  |
| School                                        | Grades                            |  |  |
| System                                        | Average Final Grades              |  |  |

 On the "System" page, scroll down to the "Server" section, and select the "System Settings" link.

| Search for content in pages.                            |
|---------------------------------------------------------|
| Links to system log files and management functions.     |
| Links to web server information.                        |
|                                                         |
| Displays State Specific Table relationship information. |
|                                                         |

 On the "System Settings page", select the "Plugin Management Configuration" link:

#### **System Settings**

| Function                        | Description                                                            |
|---------------------------------|------------------------------------------------------------------------|
| Centris Sync                    | Configure Centris Sync - SIS Data Integration.                         |
| Change History Settings         | Enable/Disable PowerSchool Change History                              |
| Customization                   | Setup customization of PowerSchool.                                    |
| Data Validation                 | Setup and edit data validation options.                                |
| Digital Certificate Management  | Manage digital certificates used for SSL, SSO, and other web services. |
| Email                           | Setup and edit server email settings.                                  |
| Global API/SIF Settings         | Global Settings for SIF/API Data Change Events and throttling.         |
| Global Server Settings          | Configure server settings spanning multiple application nodes.         |
| Gradebook Launcher Installers   | Installers to setup PowerTeacher Gradebook Launcher.                   |
| Mime Types                      | Setup and edit web server mime types.                                  |
| Plugin Management Configuration | Define settings for plugins.                                           |
| PowerSchool Diagnostics         | Enable/Disable PowerSchool Profiling                                   |

4. From the "Plugin Management Dashboard", click the "Install" button.

| Plugin Manag      | ement Dashboard |  |             |                 |
|-------------------|-----------------|--|-------------|-----------------|
| Installed Plugins |                 |  |             |                 |
|                   |                 |  | <br>Install | Resource Report |

5. From the "Plugin Install" page, click on the "Choose File" button and select the

zip plugin file you received from your computer's file system.

**Plugin Install** 

| Choose a plugin installation file to install, or | browse for a plugin.       |      |
|--------------------------------------------------|----------------------------|------|
| Plugin Installation File                         | Choose File No file chosen | Inst |
| Browse Plugins                                   | Browse                     |      |
|                                                  |                            | Ca   |

6. One the file path to the plugin is visible in the "choose file" field, Click the "Install" button, and the plugin will automatically install. If the installation is successful, you will be taken to the "Plugin Management Dashboard" with a green success message displayed.

## **Plugin Management Dashboard**

The plugin was installed successfully.

7. At this point, the plugin is installed, but must still be enabled. To enable the plugin, select the check box on the same line as the plugin:

#### 

 After selecting the checkbox as instructed in step 6, a window will slide in from the right of your screen (example images below). Review the "Data Access Requests" at the top and click the "Enable" button at the bottom of this window.

| nable Plugin                                                               |                                            |               |         |  |
|----------------------------------------------------------------------------|--------------------------------------------|---------------|---------|--|
| Are you sure you want to enable the ABC Company PowerSchool Plugin plugin? |                                            |               |         |  |
| Plugin Content                                                             |                                            |               |         |  |
| Please note that this plugin contains conte includes:                      | ent that has not been verified by PowerSch | nool Group LL | C. This |  |
| <ul><li>Data Access Requests</li><li>PowerQueries</li></ul>                |                                            |               |         |  |
| Data Access Requests                                                       |                                            |               |         |  |
| Enabling this plugin allows it to access                                   | the following fields.                      |               |         |  |
| Table                                                                      | Field                                      | Access        | Secured |  |

\*There is a list of tables and fields that the plugin is requesting access to

#### **District Responsibilities**

The District acknowledges that any plugin it downloads for use with the PowerSchool software application ("PowerSchool") to enable a thirdparty application to access data contained within PowerSchool ("Third-Party Application") is provided by a third party and not PowerSchool Group LLC ("PowerSchool").

The District's use of the plugin and/or Third-Party Application shall be governed by the District's agreement with such third party. The District expressly acknowledges that its installation, use, deployment, or download of a plugin or Third-Party Application is done at the District's sole risk.

The District understands that the use of any plugin or Third-Party Application may allow such items to access, use, transfer, extract, or export personally identifiable data ("PID") of District personnel and students from PowerSchool to Third-Party Applications and that such transfer or export of PID to a Third-Party Application is not governed by the terms of the PowerSchool-Licensed Product Agreement. Any such access, use, transfer, extract, or export of PID from PowerSchool to a Third-Party Application will be exclusively governed by the applicable agreement between the District and the provider of the plugin and/or Third-Party Application.

The District shall be solely responsible for complying with all applicable state and federal laws regarding the disclosure of PID to third parties and PowerSchool shall have no liability, whatsoever, to the District, or any other party, for claims arising from or related to the District's use of any plugin or Third-Party Application.

The District understands that the Database Extension and Page Customization plugin may modify the PowerSchool schema and change application pages. Further, the District shall indemnify and hold PowerSchool and its licensors harmless from and against any loss, damage, liability, claim or expense resulting from Third-Party claims arising from the District's use of any plugin or Third-Party Application.

Enable Cancel

9. The plugin is now installed and you will see the check box indicating it is also now enabled. From the Plugin Management Dashboard, Click on the name of the plugin to go to the "Summary Page" of the plugin.

| 🗸 Plu | ugin successfully enabled      |        |         |          |               |                |                 |
|-------|--------------------------------|--------|---------|----------|---------------|----------------|-----------------|
|       |                                |        |         |          |               |                |                 |
| Insta | alled Plugins                  |        |         |          |               |                |                 |
|       |                                |        |         |          |               | Install        | Resource Report |
|       |                                | Filter |         |          |               |                |                 |
|       | Name                           |        | Version | Installe | ed/Updated On | Enable/Disable | Actions         |
| 1     | ABC Company PowerSchool Plugin |        | 1.12    | 05       | 5/17/2024     |                | Delete          |

#### **Plugin Management Dashboard**

#### 10. On the "Plugin Summary Page", click the "Data Provider Configuration" link.

ABC Company PowerSchool Plugin Setup

| General Information         |                                |                        |
|-----------------------------|--------------------------------|------------------------|
| Plugin Name                 | ABC Company PowerSchool Plugin |                        |
| Plugin Description          | ABC Company Integration        |                        |
| Plugin Version              | 1.12                           |                        |
| Publisher                   | ABC Company                    |                        |
| Publisher Email             | support@example.org            |                        |
| Installed By                |                                |                        |
| Installed/Updated On        | 05/17/2024                     |                        |
| Enabled                     | True                           |                        |
| Update Plugin               | Update                         |                        |
|                             |                                | Print Resource Details |
| Installed Resources         |                                |                        |
| Data Access Requests        |                                |                        |
| PowerQueries                |                                |                        |
|                             |                                |                        |
| Function                    | Description                    |                        |
| Data Provider Configuration | Data Provider configuration    |                        |
|                             |                                |                        |

11. After clicking on the **"Data Provider Configuration"** link from the previous step, you will see the **"OAuth Credentials"** that includes your ClientID and Client Secret.

| OAuth Credentials                          |                                                                          |    |
|--------------------------------------------|--------------------------------------------------------------------------|----|
| This information needs to be provided to a | uthorized third-party vendors to facilitate their access to PowerSchool. |    |
| This is sensitive data and should be       | kept secure to prevent unauthorized access to PowerSchool.               |    |
| Client ID                                  | c86wa1c6-8946-78z3-8541-85g486648756                                     |    |
| Client Secret                              | 5eaeq908-e669-24ba-e0e5-b6a3ed9bd9qa                                     |    |
|                                            |                                                                          | ОК |

12. In the secure webform that loaded when you clicked on the link from our email, under the heading "PowerSchool Connection", you can now enter the OAuth Client ID, OAuth Client Secret, and API Endpoint\*

\*The **API endpoint** is typically **the web address where you login to PowerSchool** (Example <u>https://yourdistrict.powerschool.com</u>, or <u>https://powerschool.yourdistrict.com</u>)

Download the <u>PowerSchool Instructions</u> and <u>PowerSchool Plugin</u>.
 Follow the downloaded instructions to install the PowerSchool Plugin and receive the API Endpoint, Client ID, and Client Secret.
 Complete the form below and enter the API Endpoint, Client ID, and Client Secret.

| PI Endpoint         | ±          | OAuth2 Client ID | ©                |
|---------------------|------------|------------------|------------------|
| Auth2 Client Secret | <u>o</u> 9 |                  |                  |
|                     |            |                  | Save Save & Done |
|                     |            |                  |                  |